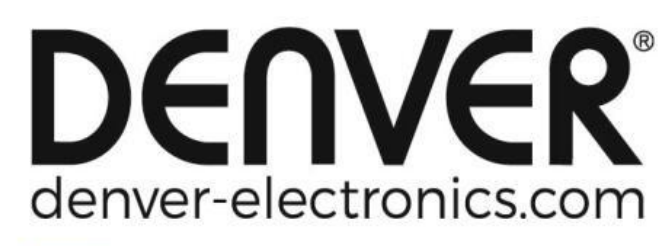

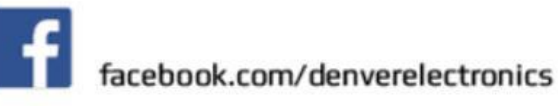

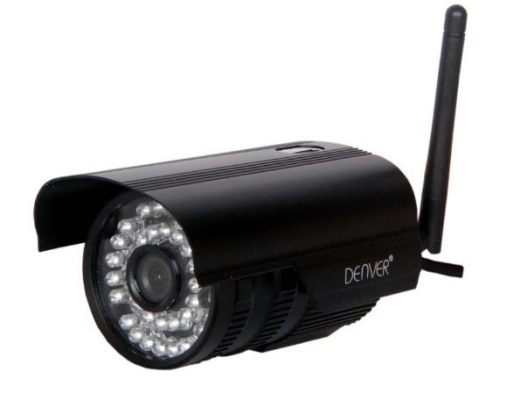

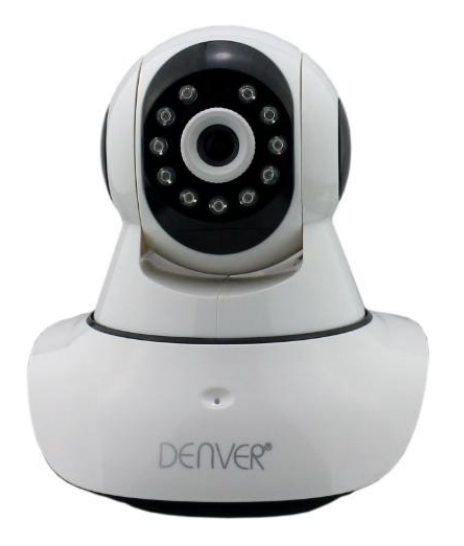

#### DENVER IPO-1320MK2 DENVER IPC-1030MK2

### Contenido del paquete:

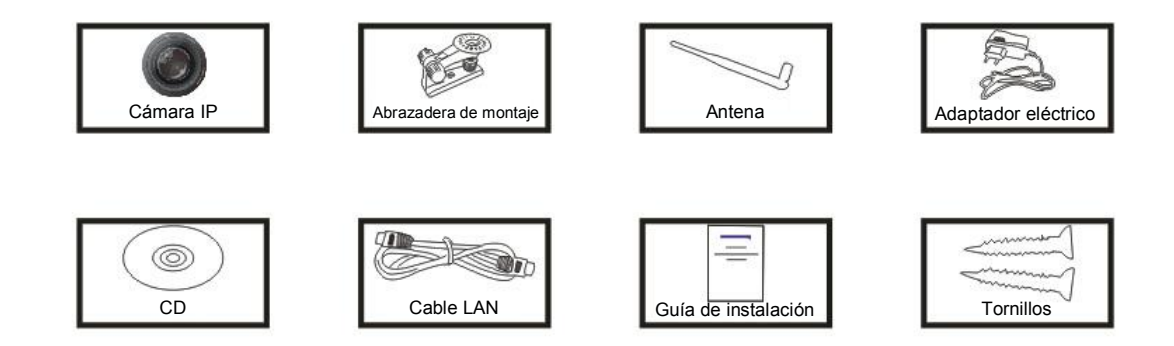

**Nota:** Algunos modelos no tienen una antena por separado.

### Procedimiento de instalación:

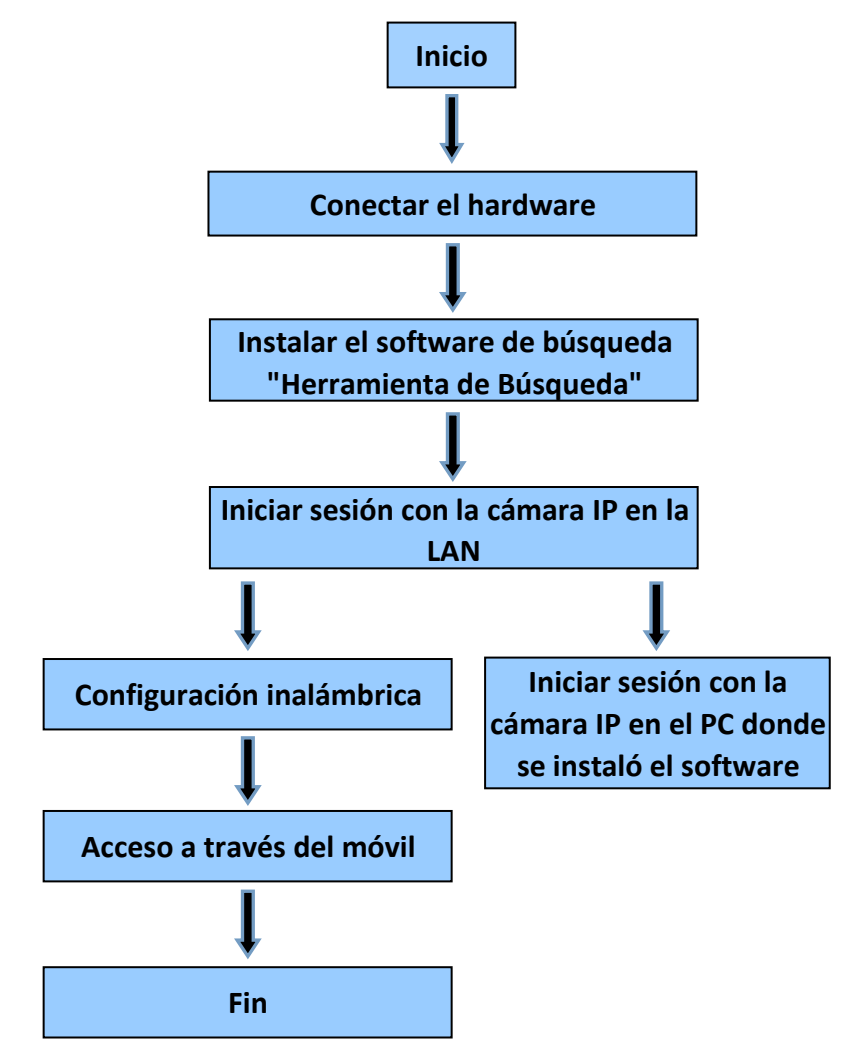

**Nota:** La primera vez que use la cámara IP, consulte los procedimientos aquí indicados.

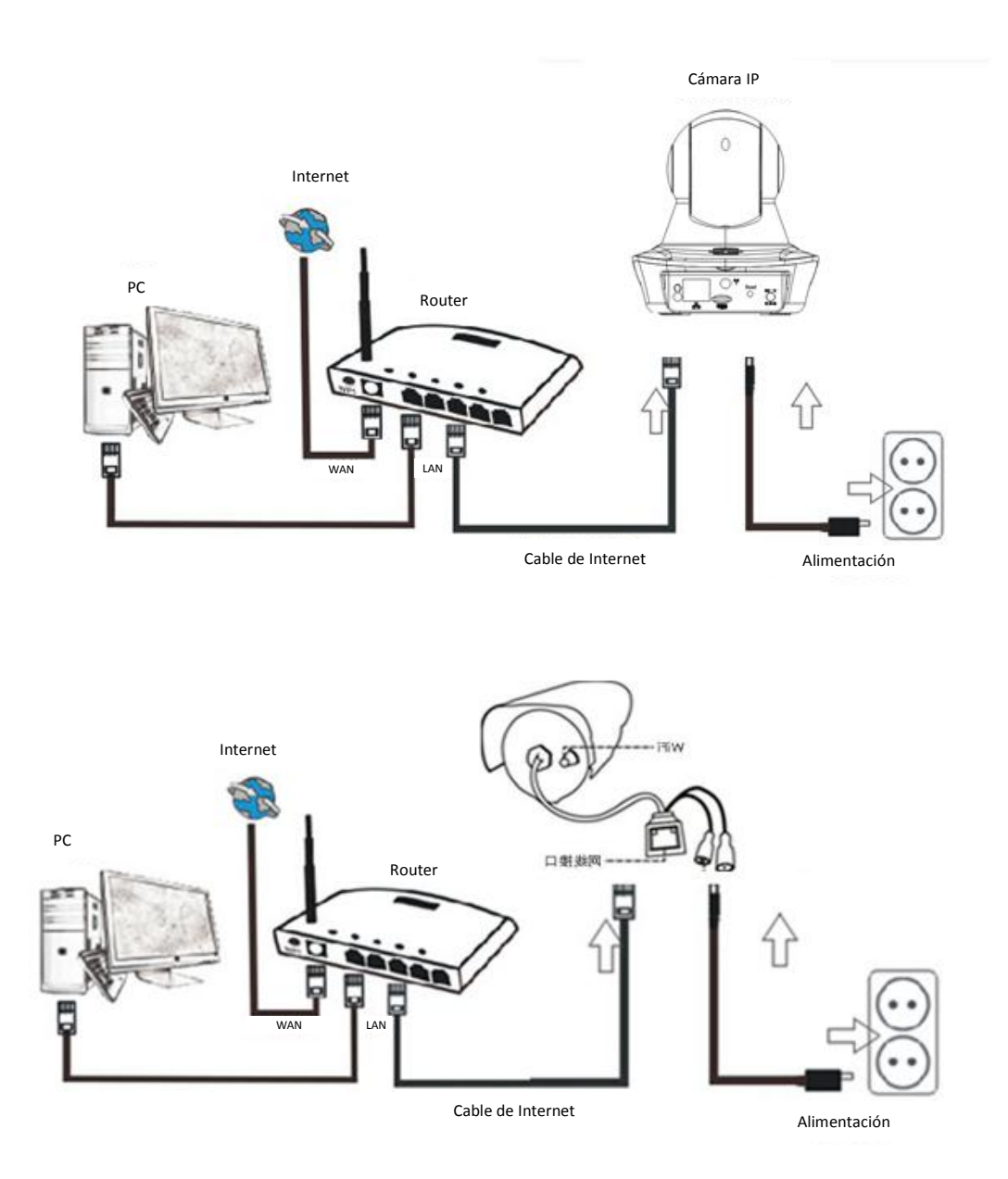

Conecte la cámara con un cable de Internet al router y con el cable de alimentación a la red eléctrica, como se muestra en la imagen superior.

# 1. Instalación de la herramienta de búsqueda.

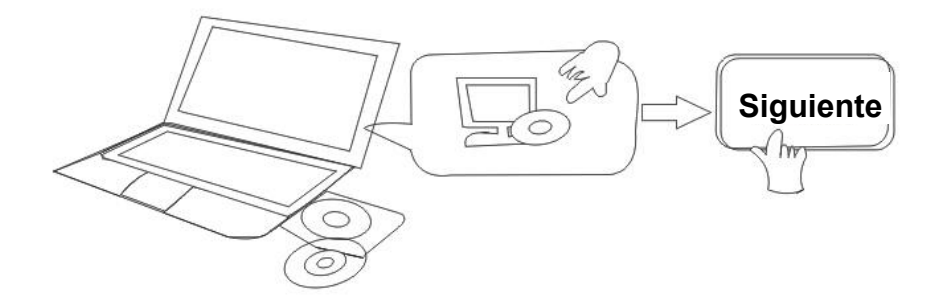

Introduzca el CD e instale el siguiente software:

- Abra el archivo "IPO-1320MK2 & IPC-1030MK2", haga clic sobre "Configuración OCX" "Siguiente" — "Instalar" — "Finalizar"
- 2. Abra el archivo "Herramienta de Búsqueda", copie "Herramienta de Búsqueda" en el escritorio y ejecútelo.

### 2. Iniciar sesión con la cámara IP en la LAN

Después de conectar correctamente el hardware, ejecute la herramienta de búsqueda "Herramienta de Búsqueda" y le aparecerá la dirección IP de la cámara automáticamente en la pantalla.

| Device | Name             | IP Address         | P2P-ID            | System Version | App Version   | MAC     |
|--------|------------------|--------------------|-------------------|----------------|---------------|---------|
| J      | 3louhoumenlouti  | 192.168.1.200:2000 | JWEV-078461-MKPDZ | 67.2.2.154     | 9.0.4.72      | 00-B1-C |
| E      | IP Camera        | 192.168.1.101:80   | WXH-000002-BCFEB  | V7.1.4.1.13    | E-22.0.720.18 | 00-E0-F |
| н      | TPCAM            | 192.168.1.150:99   |                   | 67.4.66.13     | 9.0.720.65    | 00-D0-B |
| E      |                  | 192.168.1.251:8082 | HWAA-014476-EBAAC | V7.1.4.1.13    | E-41.1.720.19 | 00-E0-F |
| E      |                  | 192.168.1.250:8081 | HWAA-006106-EBAFC | V7.1.4.1.13    | E-21.0.720.15 | AC-A2-1 |
| н      | 3loucriejian2    | 192.168.1.205:2005 | JWEV-136168-VMPLP | 67.4.64.45     | 9.0.720.65    | 00-D5-2 |
| J      | IPCAM            | 192.168.1.114:99   | WXO-000002-EAEAD  | 67.2.6.10      | 9.0.4.72      | 00-D6-1 |
| J      | 3louhoumenlouti  | 192.168.1.203:2003 | JWEV-115132-DPHRB | 67.2.2.185     | 9.0.4.72      | 00-D7-1 |
| ]      | Slouqianmeniouti | 192.168.1.207:2007 | JWEV-078380-HDKGG | 67.2.2.154     | 9.0.19.45     | 00-97-9 |
| •      |                  |                    | m                 |                |               | ,       |

**Nota:** Si al ejecutar la herramienta de búsqueda le aparece "La máscara subnet no

<u>coincide</u>", haga clic en

IP Match

En el software de búsqueda, haga doble-clic sobre la dirección de la cámara.

En su navegador predeterminado le aparecerá una pantalla de inicio de sesión como la mostrada a continuación:

|                                                                                 | Windows Security                                                                                                    | ×  |
|---------------------------------------------------------------------------------|----------------------------------------------------------------------------------------------------|----|
| iexplore.ex<br>The server 19<br>server reports<br>Warning: You<br>authenticatio | Ke<br>2.168.1.135 is asking for your user name and password. Th<br>that it is from index.html.<br>In user name and password will be sent using basic<br>in on a connection that ion't secure | ie |
|                                                                                 | admin                                                                                                    |    |
|                                                                                 | Remember my credentials                                                                                                    |    |
|                                                                                 | OK Cance                                                                                                    | el |

**Nota:** Tanto el nombre de usuario como la contraseña son "**admin**"

(Por favor, por seguridad cambie el nombre de usuario y la contraseña más tarde)

Después de introducir correctamente el nombre de usuario y la contraseña, la aparecerá la siguiente pantalla de **inicio de sesión**.

| (SOPOT ta Sinnantan<br>Language: English   简体中 | 文 Français  | Swedish         | Español    | Português    | Italiano | Deutsch                  | Русский  | 한국의 | Nederlands | 日本語 | Polish | Danish | Finnish | l ocx∳ |
|------------------------------------------------|-------------|-----------------|------------|--------------|----------|--------------------------|----------|-----|------------|-----|--------|--------|---------|--------|
|                                                | Inte<br>Log | lligent m<br>in | ode, suit  | table for IE | E, Googl | e <mark>, Firef</mark> o | x browse | r   |            |     |        |        |         |        |
|                                                | No          | Plug-In(F<br>in | or phone   | eJPEG)       |          |                          |          |     |            |     |        |        |         |        |
|                                                | Inte        | lligent or      | nline play | yback        |          |                          |          |     |            |     |        |        |         |        |

**Nota:** Si ya tiene instalado el OCX podrá iniciar sesión directamente. Si no, instale el OCX.

- A. Haga clic sobre "OCX" para descargarlo e instalarlo.
- B. Refresque la página web y vuelva a iniciar sesión, y verá el vídeo de la cámara como en el ejemplo siguiente

#### Vídeo en directo

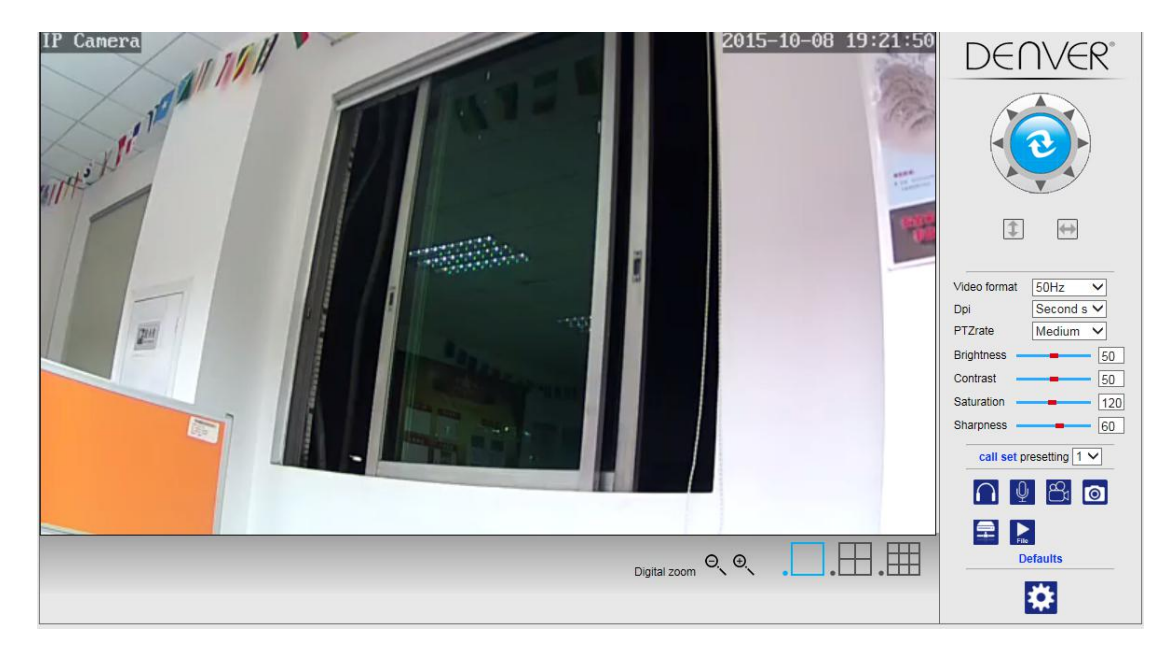

### 3. Configuración inalámbrica

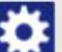

- 1. Haga clic sobre el botón para acceder a la configuración "Inalámbrica".
- 2. Buscar señales wifi y seleccionar la SSID deseada.
- 3. Asegúrese de que todos los parámetros son iguales que los de su router, y escriba la clave de la red wifi.
- 4. Transcurridos 30 segundos, haga clic en "Comprobar", y una pantalla de notificación le mostrará si la configuración wifi es correcta.
- 5. Si es correcta, vuelva atrás para seleccionar "Aplicar" y a continuación, desconecte el cable de red.

**Nota:** Si no puede encontrar la dirección IP de la cámara usando la herramienta de búsqueda, vuelva a utilizar el cable de internet para comprobar la configuración wifi.

|                        | Wireless     | Device information     |
|------------------------|--------------|------------------------|
| nable Wireless         | ● On ○ Off   | Time set               |
| SID                    | search       | Video settings         |
| to a subtra succession |              | Audio Settings         |
| ecunty mode            | WPA-PSK V    | Record Settings        |
| /PA Algorithm          | AES V        | Alarm Service Settings |
| зу                     | •••••        | Email                  |
| e-type key             | •••••        | FTP                    |
| hask Mireless Catur    | abaalt       | System Log             |
| leck wireless Selup    | CHECK        | Network Settings       |
|                        |              | Wireless               |
|                        | Apply Cancel | DDDNS Settings         |
|                        |              | UPnP set               |
|                        |              | PTZ set                |
|                        |              | Multiple settings      |
|                        |              | User Settings          |
|                        |              | Maintain               |
|                        |              | ONVIF                  |
|                        |              | Motion detection       |
|                        |              | Auto Snap              |
|                        |              | Video shade            |
|                        |              | Image                  |
|                        |              | Back                   |

#### Comprobar el estado de conexión de la señal wifi

Checking WiFi, please wait about 30 seconds.

Connected to WiFi successfully. Select "Apply" to save these settings.

close

# 4. Configuración de la información del dispositivo

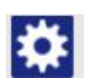

1) Haga clic sobre el icono para acceder a la configuración de la "Información del

dispositivo".

2) Verá toda la información de la cámara IP

|                            | Device information   | Davice information     |
|----------------------------|----------------------|------------------------|
| Device ID:                 | IPCAM                | Time set               |
| P2P ID :                   | WXH-000002-BCFEB     | Video settings         |
| Network Connection Status: | LAN                  | Audio Settings         |
| Current Visitors:          | 0                    | Record Settings        |
| Software Version:          | V7.1.4.1.13-20150521 | Alarm Service Settings |
| Webware Version:           | E-22.0.720.18        | Email                  |
| Mac address:               | 00:E0:F8:02:A4:4D    | System Log             |
| IP address:                | 192.168.1.153        | Network Settings       |
| Subnet mask:               | 255.255.255.0        | Wireless               |
| Gateway:                   | 192.168.1.1          | DDNS Settings          |
| Primary DNS:               | 202.96.134.33        | PTZ set                |
| Secondary DNS:             | 202.96.128.86        | Multiple settings      |
| Manufacture's DDNS status: | Failed               | Maintain               |
| Third Party DDNS status:   | disabled             | ONVIF                  |
| System Start Time:         | 1970-01-01 08:00:18  | Motion detection       |
|                            |                      | Auto Snap              |
|                            |                      | Video mask             |
|                            |                      | Image                  |
|                            |                      | Back                   |

### 5. Ajustar la hora

1) Haga clic sobre el icono para acceder al ajuste de la "Hora".

- 2) Puede seleccionar cualquier servidor NTP y hacer clic en "Aplicar"
- 3) Elija la zona horaria que desee y haga clic en "Aplicar" para activarla

| Device Date Time     2015-09-21 15:15:36     Time       Image: Constraint of the server     Image: Constraint of the server     Aud       NTP server     time windows.com v     Rec       Interval     01 v) hours     Emage: Constraint of the server       Time zone     (GMT+08:00) Beijing.Singapore,Taipei     Vite       Sync with PC time     Apply     PTZ       Main     Main     Main       ON     Main     Main                                                                                                    | evice information     |
|----------------------------------------------------------------------------------------------------|-----------------------|
| Image: Sync with PC time     Apply                                                                                                    | ime set               |
| Network Time Server     Aud       NTP server     time.windows.com >       Interval     01 >> hours       Time zone     (GMT+08:00) Beijing.Singapore.Taipei       Sync with PC time     Apply                                                                                                    | ideo settinas         |
| NTP serve     ime.windows.com v     Alar       Interva     11 v hours     Emu       Time zone     (GMT+06.00) Beijing,Singapore,Taipei v     FTP       Sync with PC time     Apply     DDA       Up     Up     Up       Image: Sync with PC time     Apply     DDA       Up     Up     Up       Image: Sync with PC time     Apply     DDA       Up     Up     Up       Up     Up     Up       Up     Up     Up       Up     Up     Up       Up     Up     Up       Up     Up     Up       Up     Up     Up       Up     Up     Up | udio Settings         |
| Alat<br>Interval 01 v hours Time zone (GMT+08:00) Beijing.Singapore,Taipei Sync with PC time Apply Apply Alat Anat FTP FTP FTP DDA FTP TTM DDA FTP TTM DDA FTP TTM DDA FTP TTM DDA FTP TTM DDA FTP TTM DDA FTP TTM DDA FTP TTM DDA FTP TTM DDA FTP TTM DDA FTP TTM DDA FTP TTM DDA FTP TTM TTM TTM TTM TTM TTM TTM TTM TTM T                                                                                                    | ecord Settings        |
| Interval UT     hours     Emu       Time zone     (GMT+08:00) Beijing.Singapore,Taipei     FTP       Sync with PC time     Apply     Witre       DDN     PTZ     Mail       US     Mail     US       Mail     ON     Mail                                                                                                    | larm Service Settings |
| Time zone (GMT+08:00) Beijing.Singapore,Taipei  Sys Sys Sys Net Sync with PC time Apply DDN PTZ Use Mail ON Mot                                                                                                    | mail                  |
| Sync with PC time Apply Wire<br>Sync with PC time Apply DDA<br>PTZ<br>Mult<br>Use<br>Mait<br>ON<br>Moto                                                                                                    | TP                    |
| Sync with PC time Apply Wirn DDM PTZ Multi Use Main ON Moto                                                                                                    | ystem Log             |
| Sync with PC time Apply Wirr<br>DD<br>PTZ<br>Mult<br>Use<br>Mair<br>ON<br>Mot                                                                                                    | etwork Settings       |
| Sync warr cane Popy<br>PTZ<br>Mait<br>Uss<br>Mait<br>ON<br>Mot                                                                                                    | lireless              |
| PTZ<br>Mult<br>Use<br>Mair<br>ONU<br>Motor                                                                                                    | DNS Settings          |
| Mut<br>Use<br>Mair<br>ON<br>Mot                                                                                                    | TZ set                |
| Use<br>Mair<br>ON<br>Mot                                                                                                    | ultiple settings      |
| Mail<br>ON<br>Mot                                                                                                    | ser Settings          |
| ON/<br>Mot                                                                                                    | laintain              |
| Mot                                                                                                    | NVIF                  |
|                                                                                                    | lotion detection      |
| Auto                                                                                                    | uto Snap              |
| Vide                                                                                                    | ideo mask             |
| Ima                                                                                                    | nage                  |
| Bac                                                                                                    | ack                   |

### 6. Configuración de Grabación

#### Grabación en la tarjeta TF 6.1

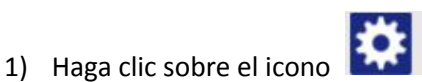

para acceder a la configuración de "Grabación".

- 2) Seleccione "Activar"
- 3) Seleccione entre "Primera transmisión" o "Segunda transmisión"
- 4) Elija el horario para grabar
- 5) Haga clic en "Aplicar"

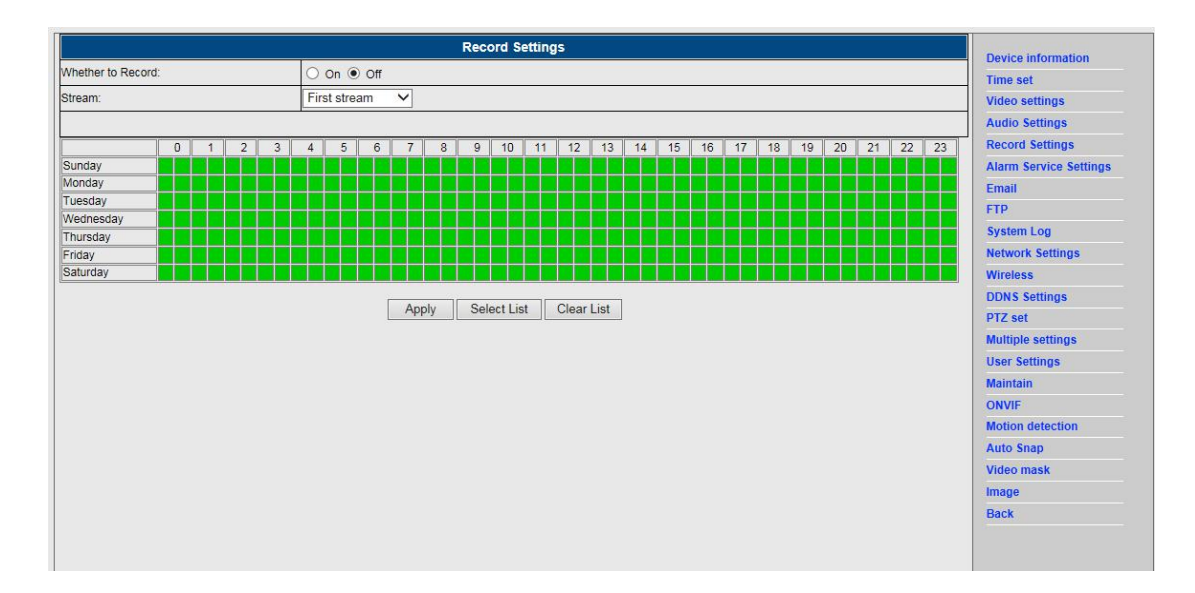

#### 6.2 Grabación en el disco del ordenador

- 1) La interfaz principal de la máquina se muestra debajo;
- 2) Haga clic en 🚞, y seleccione la ruta de grabación;
- 3) Haga clic en  $\stackrel{\text{log}}{\longrightarrow}$ , se inicia la grabación.

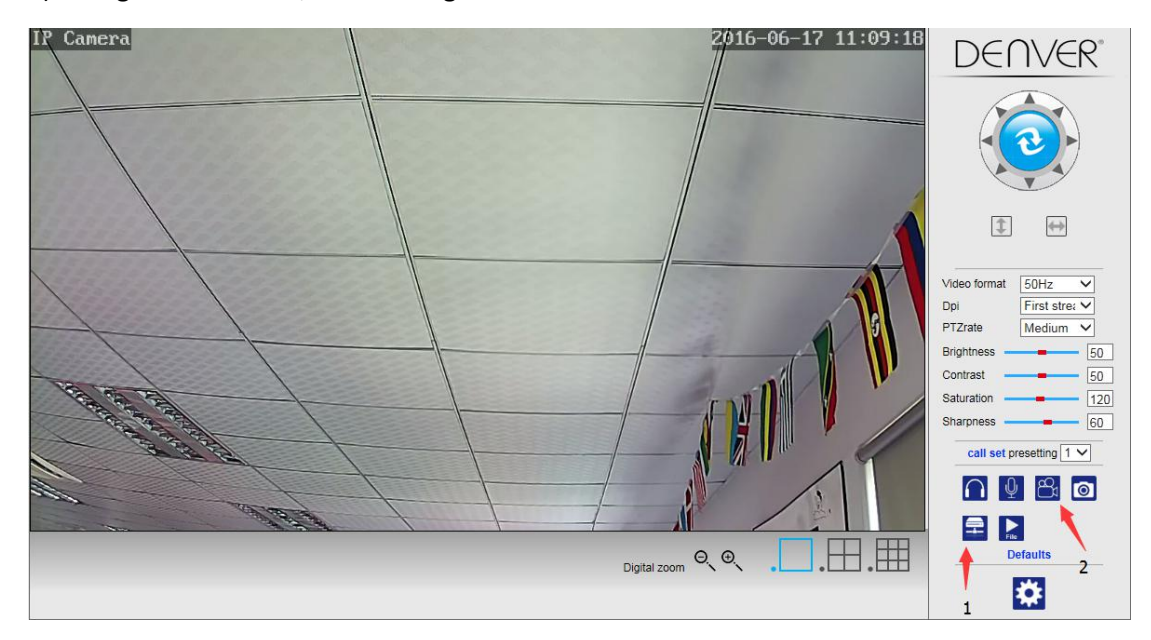

#### Nota: Si no puede cambiar la ruta de grabación, por favor, siga estos pasos:

Primero abra la herramienta de búsqueda; encuentre la dirección IP de la cámara y cópiela:

| Device | Name             | IP Address         | P2P-ID            | System Version | App Version   | MAC     |
|--------|------------------|--------------------|-------------------|----------------|---------------|---------|
|        | 3louhoumenlouti  | 192.168.1.200:2000 | JWEV-078461-MKPDZ | 67.2.2.154     | 9.0.4.72      | 00-B1-0 |
| -      | IP Camera        | 192.168.1.101:80   | WXH-000002-BCFEB  | V7.1.4.1.13    | E-22.0.720.18 | 00-E0-F |
| ł      | TPCAM            | 192.168.1.150:99   |                   | 67.4.66.13     | 9.0.720.65    | 00-D0-I |
| 5      |                  | 192.168.1.251:8082 | HWAA-014476-EBAAC | V7.1.4.1.13    | E-41.1.720.19 | 00-E0-F |
| -      |                  | 192.168.1.250:8081 | HWAA-006106-EBAFC | V7.1.4.1.13    | E-21.0.720.15 | AC-A2-  |
| 4      | 3loucriejiah2    | 192.168.1.205:2005 | JWEV-136168-VMPLP | 67.4.64.45     | 9.0.720.65    | 00-D5-  |
|        | IPCAM            | 192.168.1.114:99   | WXO-000002-EAEAD  | 67.2.6.10      | 9.0.4.72      | 00-D6-  |
|        | 3louhoumenlouti  | 192.168.1.203:2003 | JWEV-115132-DPHRB | 67.2.2.185     | 9.0.4.72      | 00-D7-  |
|        | 5louqianmenlouti | 192.168.1.207:2007 | JWEV-078380-HDKGG | 67.2.2.154     | 9.0.19.45     | 00-97-  |
|        |                  |                    |                   |                |               |         |
|        |                  |                    |                   |                |               |         |

Posteriormente, inicie el navegador IE como administrador:

| Open                      |   |
|---------------------------|---|
| Open file location        |   |
| Run as administrator      |   |
| Pin to Start              |   |
| Unpin from taskbar        |   |
| Restore previous versions |   |
| Send to                   | > |
| Cut                       |   |
| Сору                      |   |
| Create shortcut           |   |
| Delete                    |   |
| Rename                    |   |
| Properties                |   |

Finalmente, pegue la dirección IP de la cámara en el buscador IE; haga clic en "Intro"; posteriormente, puede modificar la ruta del video como se muestra debajo:

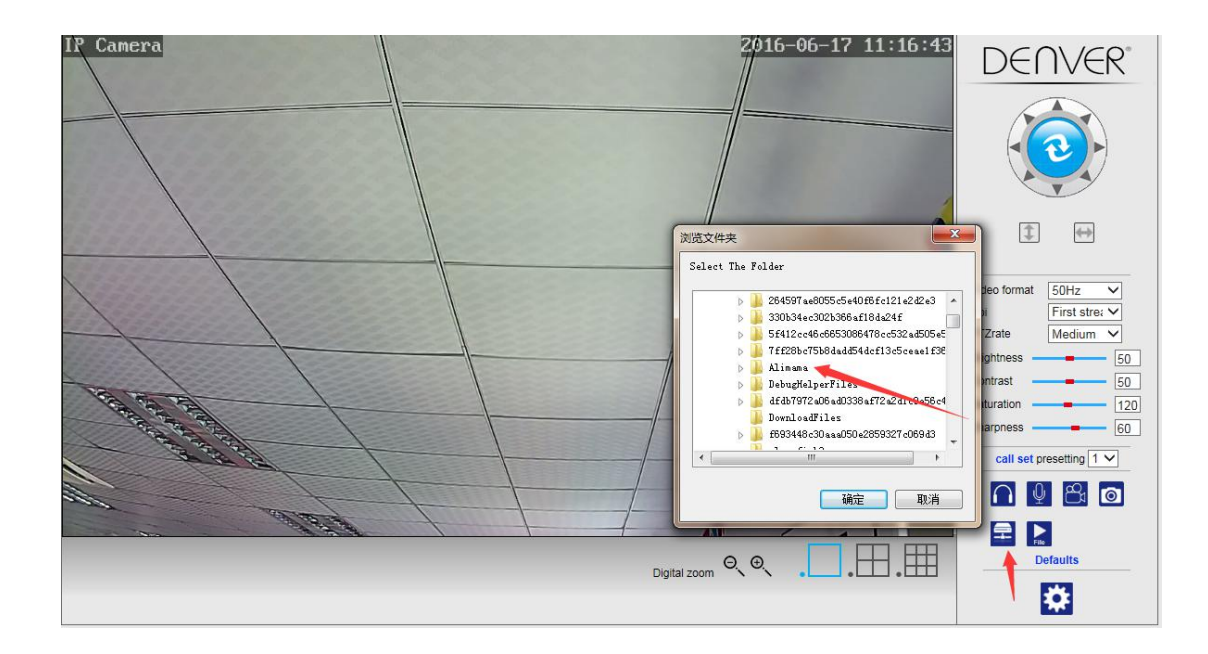

# 7. Configuración de alarma y Configuración de detección de movimiento

1) Primero debe activar la "Detección de movimiento" y elegir el detalle de la presentación que debe ser monitorizado (pude modificar el detalle como necesite).

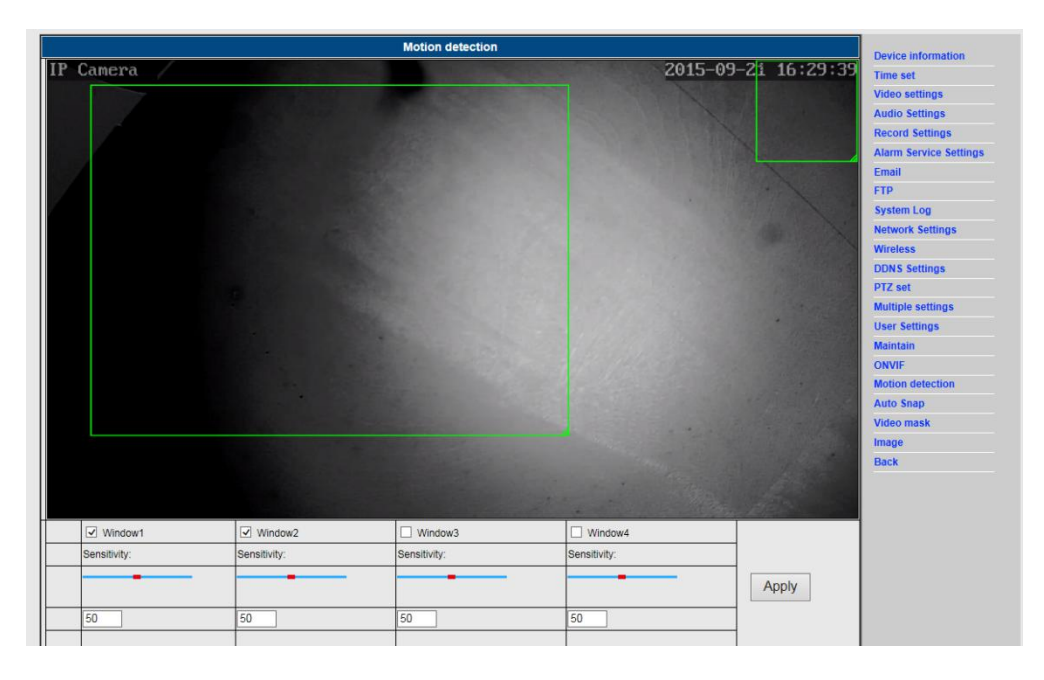

2) Puede elegir el "tono de activación de alarma" y el horario, después haga clic en "Aplicar". Si el detector de movimiento detecta movimiento en el detalle de la presentación configurado, sonará la alarma (El modelo sin función de audio no tiene esta notificación del tono de alarma)

|                                  | Alarm                                                 | Davies information     |
|----------------------------------|-------------------------------------------------------|------------------------|
|                                  | E-mail Alarm and Send Picture                         | Time est               |
|                                  | Save Picture to the FTP Server                        | Video settings         |
|                                  | Save Video to the ETP Server                          | Audio Settings         |
|                                  |                                                       | Audio Settings         |
| Linkage set                      |                                                       | Record settings        |
|                                  | Save Picture to the SD Card                           | Alarm Service Settings |
|                                  | Save Video to the SD card                             | Email                  |
|                                  | The alarm triggering siren                            | FTP                    |
|                                  | Alarm preset 1 V                                      | System Log             |
| age capture number               | 1 🗸                                                   | Network Settings       |
|                                  |                                                       | Wireless               |
| hedule                           | Select List Clear List                                | DDNS Settings          |
| 0 1 2 3                          | 4 5 6 7 8 9 10 11 12 13 14 15 16 17 18 19 20 21 22 23 | PTZ set                |
| nday anday                       |                                                       | Multiple settings      |
| esday al la la la la la la la la |                                                       | User Settings          |
| ednesday                         |                                                       | Maintain               |
| day day                          |                                                       | ONVIF                  |
| turday                           |                                                       | Motion detection       |
|                                  | Apply Cancel                                          | Auto Snap              |
|                                  |                                                       | Video mask             |
|                                  |                                                       | Image                  |
|                                  |                                                       |                        |

# 8. Configuración de la notificación de alarma y correo electrónico, FTP

 La pantalla de configuración del correo electrónico sirve para la preparación de la función de alarma. Si el detector de movimiento activa su cámara, usted recibirá un correo electrónico que contiene las fotos tomadas. Para ello es condición previa tener correctamente configurado y probado el servicio de correo electrónico. Aquí tiene como ejemplo la configuración de una cuenta Gmail:

|                     | Email Setting                         | Device information     |
|---------------------|---------------------------------------|------------------------|
| SMTP server:        | smtp.gmail.com Server Port 25         | Time set               |
| Safe link           | STARTTLS V                            | Video settings         |
| Authentication      | ● On ○ Off                            | Audio Settings         |
| User name           | 22222222@gmail.com                    | Record Settings        |
| Password            |                                       | Alarm Service Settings |
| Receiver            | 11111111@gmail.com                    | Email                  |
| Sender              | 222222221@gmail.com                   | System Lon             |
| Subject             | test                                  | Network Settings       |
|                     | ok                                    | Wireless               |
| Mossago             | ^                                     | DDNS Settings          |
| viessaye            |                                       | PTZ set                |
|                     | (the max length is 127)               | Multiple settings      |
| lest Email settings | Test Please set first, and then test. | User Settings          |
|                     |                                       | Maintain               |
|                     | Apply Cancel                          | ONVIF                  |
|                     |                                       | Motion detection       |
|                     |                                       | Auto Snap              |
|                     |                                       | Video mask             |
|                     |                                       | Image                  |
|                     |                                       |                        |

**Nota:** Esta función solo funciona si la cámara IP está conectada a la red. Si usa correo Gmail, debe configurar el puerto como 465 y el SSL como TLS. Pero lo más importante es comprobar que el cliente del correo electrónico tiene el SMTP habilitado.

Tras el primer correo electrónico de prueba, recibirá un correo electrónico de google con un intento de inicio de sesión.

#### Opción 2:

Para cambiar su configuración y permitir que aplicaciones menos seguras accedan a su cuenta, siga estos pasos:

- 1. Vaya a la sección "Aplicaciones menos seguras" en mi cuenta.
- 2. Al lado de "Acceso a aplicaciones menos seguras", seleccione Conectar. (Nota a los usuarios de aplicaciones de Google: Esta configuración está oculta si su administrador ha bloqueado el acceso a la cuenta de las aplicaciones menos seguras)
- 3. Para obtener más detalles acerca de las aplicaciones menos seguras, por favor, remítase a este enlace:

https://support.google.com/a/answer/6260879?hl=en.

2) El servicio FTP es una condición previa para poder usar la función de alarma. Si el detector de movimiento activa su cámara, el sistema le enviará un correo electrónico con las fotos tomadas. Para ello es necesario que configure el servicio de correo electrónico correctamente y compruebe su funcionalidad. Por ejemplo:

|                   | FTP                                 | Device information     |
|-------------------|-------------------------------------|------------------------|
| Server Address    | 192.168.1.54                        | Time set               |
| Server Port       | 21                                  | Video settings         |
| User name         | admin                               | Audio Settings         |
| Password          |                                     | Record Settings        |
| Passivo modo      |                                     | Alarm Service Settings |
| rassive mode      |                                     | Email                  |
| Storage Path      |                                     | FTP                    |
| Test FTP settings | Test Please set first and then test | System Log             |
|                   |                                     | Network Settings       |
|                   | Apply Cancel                        | Wireless               |
|                   |                                     | DDNS Settings          |
|                   |                                     | PTZ set                |
|                   |                                     | Multiple settings      |
|                   |                                     | User Settings          |
|                   |                                     | Maintain               |
|                   |                                     | ONVIF                  |
|                   |                                     | Motion detection       |
|                   |                                     | Auto Snap              |
|                   |                                     | Video mask             |
|                   |                                     | Image                  |
|                   |                                     |                        |

3) Para la configuración del servicio de alarma use los mismos parámetros que los indicados en la captura de pantalla mostrada a continuación:

|                                                                                                    | Alarm                          | Device information     |
|----------------------------------------------------------------------------------------------------|--------------------------------|------------------------|
|                                                                                                    | E-mail Alarm and Send Picture  | Time set               |
|                                                                                                    | Save Picture to the FTP Server | Video settings         |
|                                                                                                    | Save Video to the FTP Server   | Audio Settings         |
|                                                                                                    | Relay out     5 sec      ✓     | Record Settings        |
| Linkage set                                                                                                    |                                | Alarm Service Settings |
|                                                                                                    |                                | Email                  |
|                                                                                                    | Save video to the SD card      | FTP                    |
|                                                                                                    | ✓ The alarm triggering siren   | System Log             |
|                                                                                                    | Alarm preset                   | Notwork Soffinge       |
| age capture number                                                                                              | 1 🗸                            | Wirolose               |
| hedule                                                                                                    | Select List Clear List         | DDNE Sottingo          |
|                                                                                                    |                                | DDN's setungs          |
| inday                                                                                                    |                                | Multiple acttings      |
| onday and a second second second second second second second second second second second second second second s |                                | Wutuple settings       |
| ednesdav                                                                                                    |                                | User Settings          |
| ursday                                                                                                    |                                | Maintain               |
| day<br>turday                                                                                                   |                                | ONVIF                  |
| turuay                                                                                                    |                                | Motion detection       |
|                                                                                                    | Apply Cancel                   | Auto Snap              |
|                                                                                                    |                                | Video mask             |
|                                                                                                    |                                | Image                  |
|                                                                                                    |                                | Back                   |
|                                                                                                    |                                |                        |

# 9. Registro del sistema y configuración de red

1). El registro del sistema lo utilizan los administradores para monitorizar el funcionamiento del sistema

|                                                                                                    | - |                        |
|----------------------------------------------------------------------------------------------------|---|------------------------|
| [1970 01 01 08:00:27] warming: ini file(config_wifiex.ini) not found!!!                                                                                           |   |                        |
| [1970_01_01_08:00:30] pc_server_start.<br>[1970_01_01_08:00:31] user[admin] login_for_live_stream.                                                                | ~ | Device information     |
| [1970 01 08:00:31] user (admin) login for live stream.                                                                                                    |   | Time set               |
| [1970 01 01 12:37:51] user(admin) login for live stream.                                                                                                    |   | Video settings         |
| <pre>[1970_01_01 12:41:24] user(admin) logout from live stream.</pre>                                                                                             |   | The containing of      |
| [1970_01_01_20:47:23] ircut: display switch (blackwhite -> color).                                                                                                |   | Audio Settings         |
| [1970 01 01 20:49:37] ircut: display switch(color -> blackwhite).                                                                                                 |   | Record Settings        |
| [1970_01_01_21:15:00] ifcut: display switch(calpiackwhite) -> clackwhite)                                                                                         |   | Alarm Service Settings |
| [1970 01 01 21:29:12] ircut: display switch(blackwhite -> color).                                                                                                 |   |                        |
| [1970 01 02 05:28:03] ircut: display switch(color -> blackwhite).                                                                                                 |   | Email                  |
| <pre>[1970_01_02 05:57:22] ircut: display switch(blackwhite -&gt; color).</pre>                                                                                   |   | FTP                    |
| [1970_01_02_06:49:06] ircut: display switch(color -> blackwhite).                                                                                                 |   | System Log             |
| [1970 01 02 19:47:00] ifcut: display switch(blackwhite -> color).                                                                                                 |   |                        |
| [1970, 01] = 0.05:53:40] irot: display switch(block white => color)                                                                                               |   | Network Settings       |
| [1970 01 03 21:07:33] incut: display switch(color -> blackwhite).                                                                                                 |   | Wireless               |
| [1970_01_03 21:22:09] ircut: display switch(blackwhite -> color).                                                                                                 |   | DDNS Settings          |
| [1970_01_04 00:08:44] ircut: display switch(color -> blackwhite).                                                                                                 |   | DTZ and                |
| [1970_01_04_00:23:25] ircut: display switch(blackwhite -> color).                                                                                                 |   | PTZ Set                |
| [1970_01_04_01:20:35] ircut: display Switch(color -> biackWhite).                                                                                                 |   | Multiple settings      |
| [1970 01 04 01:34:25] irout: display switch(clockwhite)/ clockhite)                                                                                               |   | User Settings          |
| [1970-01-04 01:40:48] ircut: display switch(blackwhite -> color).                                                                                                 |   | Manufacture .          |
| <pre>[1970_01_04 01:54:51] ircut: display switch(color -&gt; blackwhite).</pre>                                                                                   |   | Wantain                |
| [1970_01_04_02:20:15] ircut: display switch(blackwhite -> color).                                                                                                 |   | ONVIF                  |
| [1970 01 04 02:28:42] ircut: display switch(color -> blackwhite).                                                                                                 |   | Motion detection       |
| $[1970-01] = 421:39:39]$ irott: display Switch(blackWhite $\rightarrow$ Color).<br>$[2015,08,31,18:22:47]$ irrut: display Switch(color $\rightarrow$ blackwhite). |   | Auto Enan              |
| [2015 0] 01 06:35:25] ircut: display switch(blackwhite -> color).                                                                                                 |   | Auto shap              |
| [2015_09_01 18:01:27] ircut: display switch(color -> blackwhite).                                                                                                 |   | Video mask             |
| <pre>[2015_09_02 06:42:50] ircut: display switch(blackwhite -&gt; color).</pre>                                                                                   |   | Image                  |
| [2015_09_02_15:01:50] user(admin) login for live stream.                                                                                                    |   | Back                   |
| [2015 09 02 15:01:56] user(admin) logout from live stream.                                                                                                    |   | Dack                   |
| [2015_05_05_05_05:2:41] irout: display switch(blackwhite_s.color)                                                                                                 | ~ |                        |
|                                                                                                    |   |                        |
| Clear Log Refresh                                                                                                    |   |                        |
|                                                                                                    |   |                        |
|                                                                                                    |   |                        |
|                                                                                                    |   |                        |

2). En la "Configuración de red" se puede modificar la dirección IP, la puerta de acceso y número de puerto

|                        | LAN Settings                                          | Device information     |
|------------------------|-------------------------------------------------------|------------------------|
| IP Configuration Type  | Fixed IP Address                                      | Time set               |
| IP address             | 192.168.1.153                                         | Video settings         |
| Subnet mask            | 255.255.255.0                                         | Audio Settings         |
| Gateway                | 192.168.1.1                                           | Record Settings        |
| DNS Configuration Type | Manual DNS V                                          | Alarm Service Settings |
| Primary DNS            | 202.96.134.33                                         | Email                  |
| Secondary DNS          | 202.96.128.86                                         | FIP<br>System Log      |
| HTTP Port              | 80 (80 or1024~49151)                                  | Network Settings       |
| RTSP Port              | 554 (554 or 1024~49151)                               | Wireless               |
| RTSP Permission verify | On Off (Note: Modify the settings, report the device) | DDNS Settings          |
|                        |                                                       | PTZ set                |
|                        | Apply Cancel                                          | Multiple settings      |
|                        |                                                       | User Settings          |
|                        |                                                       | Maintain               |
|                        |                                                       | ONVIF                  |
|                        |                                                       | Motion detection       |
|                        |                                                       | Auto Snap              |
|                        |                                                       | Video mask             |
|                        |                                                       | Image                  |
|                        |                                                       |                        |

### 10. Configuración DDNS

1)

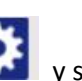

- Haga clic sobre el icono y seleccione "Configuración del Servicio DDNS".
- Elija el servidor DDNS e introduzca el nombre de usuario DDNS y la contraseña. 2)
- 3) Aceptar, refrescar y a continuación, el estado DDNS cambiará a "DDNS correcto".

| DDNS          |                     |                                                                                                    |  |
|---------------|---------------------|----------------------------------------------------------------------------------------------------|--|
| ain DDNS      | ● On ○ Off          | Time set                                                                                                    |  |
| rver Address  | ipcpnp.com          | Video settings                                                                                                  |  |
| erver Port    | 80                  | Audio Settings                                                                                                  |  |
| ser name      | d3334               | Record Settings                                                                                                 |  |
| assword       | ••••••              | Alarm Service Setting                                                                                           |  |
| n DDNS        |                     | Email                                                                                                    |  |
| rver Provider |                     | FTP                                                                                                    |  |
|               | muserid             | System Log                                                                                                    |  |
| ei name       |                     | Wireless                                                                                                    |  |
| ssword        | •••••               | Witeless                                                                                                    |  |
| ur Domain     | mydomain.dyndns.org | DDN's Settings                                                                                                  |  |
|               |                     | PIZ set                                                                                                    |  |
|               |                     |                                                                                                    |  |
|               | Apply Cancel        | Multiple settings                                                                                               |  |
|               | Apply Cancel        | Multiple settings<br>User Settings                                                                              |  |
|               | Apply Cancel        | Multiple settings<br>User Settings<br>Maintain                                                                  |  |
|               | Apply Cancel        | Multiple settings<br>User Settings<br>Maintain<br>ONVIF                                                         |  |
|               | Apply Cancel        | Multiple settings<br>User Settings<br>Maintain<br>ONVIF<br>Motion detection                                     |  |
|               | Apply Cancel        | Multiple settings<br>User Settings<br>Maintain<br>ONVIF<br>Motion detection<br>Auto Snap                        |  |
|               | Apply Cancel        | Multiple settings<br>User Settings<br>Maintain<br>ONVIF<br>Motion detection<br>Auto Snap<br>Video mask          |  |
|               | Apply Cancel        | Multiple settings<br>User Settings<br>Maintain<br>ONVIF<br>Motion detection<br>Auto Snap<br>Video mask<br>Image |  |

# 11. Configuración PTZ y Configuración personalizada

#### 1). Aquí se puede configurar algunas opciones PTZ

|                                    | PTZ set      | Device information     |
|------------------------------------|--------------|------------------------|
| Cruise laps                        | 1 (1-50)     | Time set               |
| PTZ speed                          | Fast V       | Video settings         |
| Centered after Self-check          | ● On ◯ Off   | Audio Settings         |
| Close the alarm while PTZ movement |              | Record Settings        |
|                                    |              | Alarm Service Settings |
|                                    | Apply Cancel | Email                  |
|                                    |              | FTP                    |
|                                    |              | System Log             |
|                                    |              | Network Settings       |
|                                    |              | Wireless               |
|                                    |              | DDNS Settings          |
|                                    |              | PTZ set                |
|                                    |              | Multiple settings      |
|                                    |              | User Settings          |
|                                    |              | Maintain               |
|                                    |              | ONVIF                  |
|                                    |              | Motion detection       |
|                                    |              | Auto Snap              |
|                                    |              | Video mask             |
|                                    |              | Image                  |
|                                    |              | Back                   |
|                                    |              |                        |
|                                    |              |                        |
|                                    |              |                        |

#### 2). Modificación de la contraseña de usuario

| Device information               | User Settings    |              |           |         |
|----------------------------------|------------------|--------------|-----------|---------|
| Time set                         | Re-type password | Password     | User name | Preview |
| Video settings                   | ••••             | ••••         | admin     | admin   |
| Audio Settings                   |                  |              |           | user    |
| Record Settings                  |                  |              |           | guest   |
| Alarm Service Settin             |                  |              |           | -       |
| Email                            |                  | Apply Cancel |           |         |
| FTP                              |                  |              |           |         |
| System Log                       |                  |              |           |         |
| Network Settings                 |                  |              |           |         |
| Wireless                         |                  |              |           |         |
| DDNS Settings                    |                  |              |           |         |
| PTZ set                          |                  |              |           |         |
| Multiple settings                |                  |              |           |         |
| User Settings                    |                  |              |           |         |
| Maintain                         |                  |              |           |         |
| ONVIF                            |                  |              |           |         |
| Motion detection                 |                  |              |           |         |
|                                  |                  |              |           |         |
| Auto Snap                        |                  |              |           |         |
| Auto Snap<br>Video mask          |                  |              |           |         |
| Auto Snap<br>Video mask<br>Image |                  |              |           |         |

### 12. Configuración múltiple

- 1) Refresque el dispositivo en la búsqueda LAN y encontrará otras cámaras conectadas en la misma LAN
- 2) Haga clic sobre "el 2º dispositivo"
- Haga clic sobre la cámara que desea añadir como 2º dispositivo e introduzca el nombre de usuario y contraseña correctos
- 4) Haga clic en "Aplicar"

| 5) | Puede añadir hasta | 9 cámara en una | a configuración múltiple |
|----|--------------------|-----------------|--------------------------|
|----|--------------------|-----------------|--------------------------|

|                      | Multiple settings                                                                | Device information         |
|----------------------|----------------------------------------------------------------------------------|----------------------------|
|                      | IP Camera(192.168.1.163)<br>IP Camera(192.168.1.104)<br>IP Camera(192.168.1.261) | Time set<br>Video settinos |
| Las Casch            | IP Camera(192.168.1.198)                                                         | Audio Settings             |
| Lan Bearth           | Demo(192.168.1.250)                                                              | Record Settings            |
|                      |                                                                                  | Alarm Service Settings     |
|                      | Refresh                                                                          | Email                      |
| The 1st device       | Local Host                                                                       | FTP                        |
| The 2nd device       | None                                                                             | System Log                 |
| Overlay Camera Name: | IP Camera                                                                        | Network Settings           |
| IP-                  | 192 168 1 198                                                                    | Wireless                   |
| Post.                | 00                                                                               | DDNS Settings              |
| Port                 | 00                                                                               | PTZ set                    |
| User                 | admin                                                                            | Multiple settings          |
| Password.            | •••• •                                                                           | User Settings              |
|                      | Add Remove                                                                       | Maintain                   |
| Dep 2nd depise       | Nee                                                                              | ONVIF                      |
| The Stu device       | Invite                                                                           | Motion detection           |
| The 4th device       | None                                                                             | Auto Snap                  |
| The 5th device       | None                                                                             | Video mask                 |
| The 6th device       | None                                                                             | Image                      |
| The 7th device       | None                                                                             | Back                       |
| The 8th device       | None                                                                             |                            |
| The 9th device       | None                                                                             |                            |
|                      | Apply Cancel                                                                     |                            |

### 13. Mantenimiento y ONVIF

1) Con esta opción podrá recuperar la configuración de fábrica de su cámara y actualizar el firmware.

|                          | Initialize      | Device information     |
|--------------------------|-----------------|------------------------|
| Reboot                   | reboot          | Time eat               |
|                          |                 | Video settings         |
| Restore Factory Defaults | factory default | Audio Settings         |
| Linguada                 | ) 测版 ok         | Record Settings        |
| opgrade                  |                 | Alarm Service Settings |
|                          |                 | Email                  |
|                          |                 | FTP                    |
|                          |                 | System Log             |
|                          |                 | Network Settings       |
|                          |                 | Wireless               |
|                          |                 | DDNS Settings          |
|                          |                 | PTZ set                |
|                          |                 | Multiple settings      |
|                          |                 | User Settings          |
|                          |                 | Maintain               |
|                          |                 | ONVIF                  |
|                          |                 | Motion detection       |
|                          |                 | Auto Snap              |
|                          |                 | Video mask             |
|                          |                 | Image                  |
|                          |                 | Back                   |
|                          |                 |                        |

2) Soporte ONVIF (Foro abierto de interfaces de vídeo en red )

|                           | ONVIF                   | Device information     |
|---------------------------|-------------------------|------------------------|
| onvif:                    | ● On ○ Off              | Time set               |
| Server Port:              | 8080                    | Video settings         |
| Preview:                  | O Check type   No check | Audio Settings         |
| Time zone Settings:       | Allow O Prohibit        | Record Settings        |
| Image Parameters Settings |                         | Alarm Service Settings |
|                           | C Filow C Frombit       | Email                  |
| <u></u>                   |                         | FTP                    |
| Apply                     | Cancel                  | System Log             |
| (Abbi)                    | Oditor                  | Network Settings       |
|                           |                         | Wireless               |
|                           |                         | DDNS Settings          |
|                           |                         | PTZ set                |
|                           |                         | Multiple settings      |
|                           |                         | User Settings          |
|                           |                         | Maintain               |
|                           |                         | ONVIF                  |
|                           |                         | Motion detection       |
|                           |                         | Auto Snap              |
|                           |                         | Video mask             |
|                           |                         | Image                  |
|                           |                         | Back                   |

# 14. Instantánea automática y Marca de vídeo

1) Capturar imágenes en la tarjeta SD y subir archivos por FTP

| Auto Snap                  |                                    | Device information     |
|----------------------------|------------------------------------|------------------------|
| SD card Snapshot interval: | 60 sec                             | Time set               |
|                            | Save Picture to the SD Card        | Video settings         |
| FTP Snapshot interval:     | 60 sec                             | Audio Settings         |
|                            | Save Picture to the FTP Server FTP | Record Settings        |
|                            |                                    | Alarm Service Settings |
|                            |                                    | Email                  |
|                            | Apply Cancel                       | FTP                    |
|                            |                                    | System Log             |
|                            |                                    | Network Settings       |
|                            |                                    | Wireless               |
|                            |                                    | DDNS Settings          |
|                            |                                    | PTZ set                |
|                            |                                    | Multiple settings      |
|                            |                                    | User Settings          |
|                            |                                    | Maintain               |
|                            |                                    | ONVIF                  |
|                            |                                    | Motion detection       |
|                            |                                    | Auto Snap              |

Video mask Image Back 2) Seleccione el detalle de la pantalla (puede cambiar el tamaño de la ventana), haga clic sobre "Aplicar" y aparecerá en la pantalla un área oscurecida.

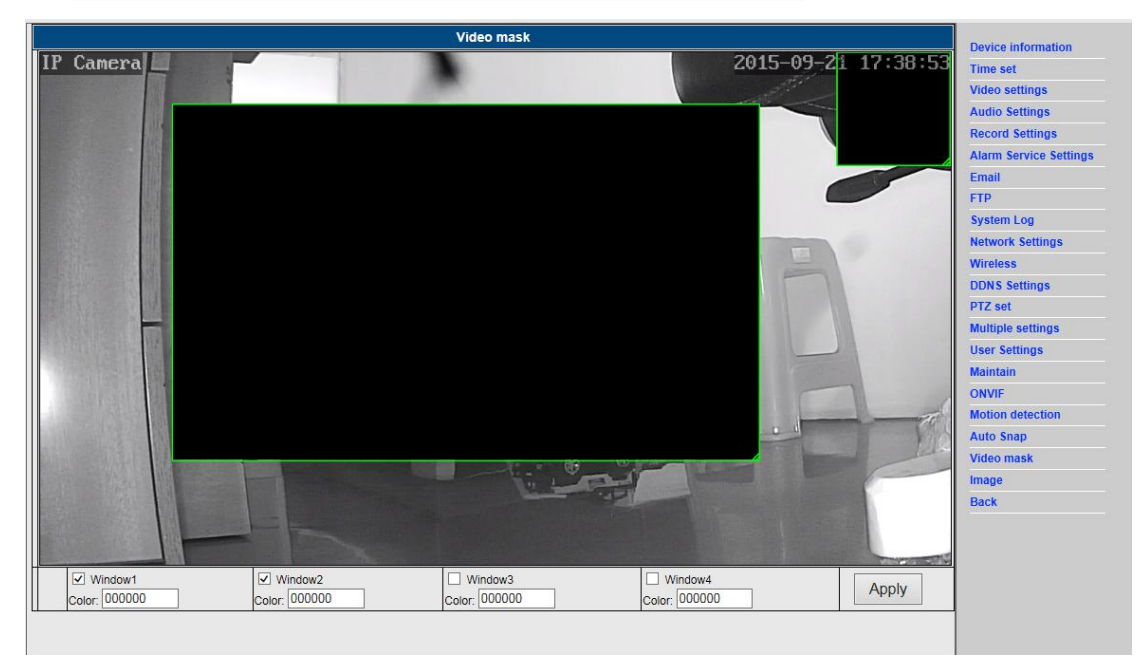

### 15. Configuración de imagen

- 1) Haga clic sobre "Aplicar" para modificar el brillo, la saturación, la nitidez, la exposición y el contraste
- 2) Haga clic sobre la aplicación para modificar el modo de exposición, lámpara infrarroja,
- 3) Haga clic sobre las aplicaciones para cambiar el valor del corte-IR
- 4) Si hace clic en "Predeterminado" toda la configuración de imagen recuperará sus valores predeterminados.

| IT Constal                                                                                                    |                 | 2015-09-21 17:56:27                                      | T<br>V<br>A                                                                                      | Time set<br>/ideo settings<br>Audio Settings                                                                              |
|----------------------------------------------------------------------------------------------------|-----------------|----------------------------------------------------------|--------------------------------------------------------------------------------------------------|----------------------------------------------------------------------------------------------------|
|                                                                                                    | R ALA           | -                                                        | R                                                                                                | Record Settings                                                                                                    |
|                                                                                                    |                 |                                                          | A                                                                                                | Alarm Service Settings                                                                                                    |
|                                                                                                    |                 |                                                          | E                                                                                                | Email                                                                                                    |
|                                                                                                    |                 |                                                          | F                                                                                                | тр                                                                                                    |
|                                                                                                    |                 | 1.5                                                      | s                                                                                                | System Log                                                                                                    |
|                                                                                                    | المرتحق المسالم |                                                          | N                                                                                                | letwork Settings                                                                                                    |
|                                                                                                    |                 |                                                          | v                                                                                                | Vireless                                                                                                    |
|                                                                                                    |                 |                                                          | D                                                                                                | DDNS Settings                                                                                                    |
|                                                                                                    |                 |                                                          | p                                                                                                | TZ set                                                                                                    |
|                                                                                                    |                 |                                                          |                                                                                                  |                                                                                                    |
| Mode:Black And W                                                                                                    | /hiteMode       |                                                          | N                                                                                                | Aultiple settings                                                                                                    |
| Mode:Black And W<br>Brightness:                                                                                                    | 'hiteMode       | - 56                                                     | N                                                                                                | Aultiple settings<br>Jser Settings                                                                                        |
| Mode:Black And W<br>Brightness:<br>Saturation:                                                                                           | IniteMode       | - 56<br>- 148                                            | N<br>U                                                                                           | Aultiple settings<br>Jser Settings<br>Aaintain                                                                            |
| Mode:Black And W<br>Brightness:<br>Saturation:<br>Contrast:                                                                              | hiteMode        | - 56<br>- 148<br>- 50                                    |                                                                                                  | Aultiple settings<br>Jser Settings<br>Aaintain<br>DNVIF                                                                   |
| Mode:Black And W<br>Brightness:<br>Saturation:<br>Contrast:<br>Sharpness:                                                                |                 | 56<br>148<br>50<br>79                                    |                                                                                                  | Aultiple settings<br>Jser Settings<br>Aaintain<br>DNVIF<br>Aotion detection                                               |
| Mode:Black And W<br>Brightness:<br>Saturation:<br>Contrast:<br>Sharpness:<br>AE targety:                                                 |                 | 56<br>148<br>50<br>79                                    |                                                                                                  | Aultiple settings<br>Jser Settings<br>Aaintain<br>DNVIF<br>Aotion detection<br>Auto Snap                                  |
| Mode:Black And W<br>Brightness:<br>Saturation:<br>Contrast:<br>Sharpness:<br>AE targety:                                                 | hiteMode        | 56       148       50       79       100                 |                                                                                                  | Aultiple settings<br>Jser Settings<br>Aaintain<br>DNVIF<br>Aotion detection<br>Auto Snap<br>Video mask                    |
| Mode: Black And W<br>Brightness:<br>Saturation:<br>Contrast:<br>Sharpness:<br>AE targety:<br>Filp I                                      | Mirror          | 56       148       50       79       100                 |                                                                                                  | Autiple settings<br>Jser Settings<br>Aaintain<br>DNVIF<br>Aotion detection<br>Auto Snap<br>//deo mask<br>mage             |
| Node Black And W<br>Brightness:<br>Saturation:<br>Contrast:<br>Sharpness:<br>AE targety:<br>Filp   1<br>WDR                              | Mirror          | 56       148       50       79       100                 |                                                                                                  | Autiple settings<br>Jser Settings<br>Aaintain<br>NVIF<br>Aotion detection<br>Auto Snap<br>I/deo mask<br>mage<br>Back      |
| Node Black And W<br>Brightness:<br>Saturation:<br>Contrast:<br>Sharpness:<br>AE targety:<br>Filp 1<br>WDR<br>Aemode; Auto                | Mirror          | 56<br>148<br>50<br>79<br>100                             | U<br>U<br>U<br>M<br>U<br>U<br>U<br>U<br>U<br>U<br>U<br>U<br>U<br>U<br>U<br>U<br>U<br>U<br>U<br>U | Aultiple settings<br>Jser Settings<br>Aaintain<br>DNVIF<br>Aotion detection<br>Auto Snap<br>Video mask<br>mage<br>Sack    |
| Mode: Black And W<br>Brightness:<br>Saturation:<br>Contrast:<br>Sharpness:<br>AE targety:<br>Filp I<br>Aemode: Auto<br>IR LED Control: A | Mirror          | 56           148           50           73           100 |                                                                                                  | Aultiple settings<br>Jser Settings<br>Adaintain<br>DNVIF<br>Adotion detection<br>Auto Snap<br>//ideo mask<br>mage<br>Back |

#### Preguntas frecuentes:

#### A. Olvidé la contraseña

- Reinicie su cámara con los valores de fábrica. Con la cámara encendida, debe presionar el botón RESET durante 10 segundos. Encontrará el botón en la parte de abajo de la cámara. En las cámaras de exterior el botón blanco RESET se encuentra en el extremo del cable de alimentación.
- Una vez reiniciada, la cámara recupera los parámetros de fábrica y entonces el nombre de usuario y la contraseña son "admin".

#### B. No hay vídeo, en el navegador aparece la pantalla en negro.

Nota: Si todavía no hay vídeo después de ejecutar el OCX ActiveX, intente habilitar las opciones ActiveX en la configuración de seguridad del Internet Explorer efectuando los pasos siguientes:

- 1. Desactive el cortafuegos de su PC.
- Cambie la configuración del ActiveX en el navegador "Internet Explorer" >
   "Herramientas" > "Opciones de Internet" > "Seguridad" > "Nivel personalizado" >
   "Control ActiveX y Plug-ins", todas las opciones ActiveX deben de estar como
   "Habilitado":

Especialmente:

Habilitar: Descargar los controles ActiveX sin firmar

Habilitar: Inicializar y generar Scripts de los controles ActiveX no marcados como seguros

Habilitar: Ejecutar controles y complementos de ActiveX

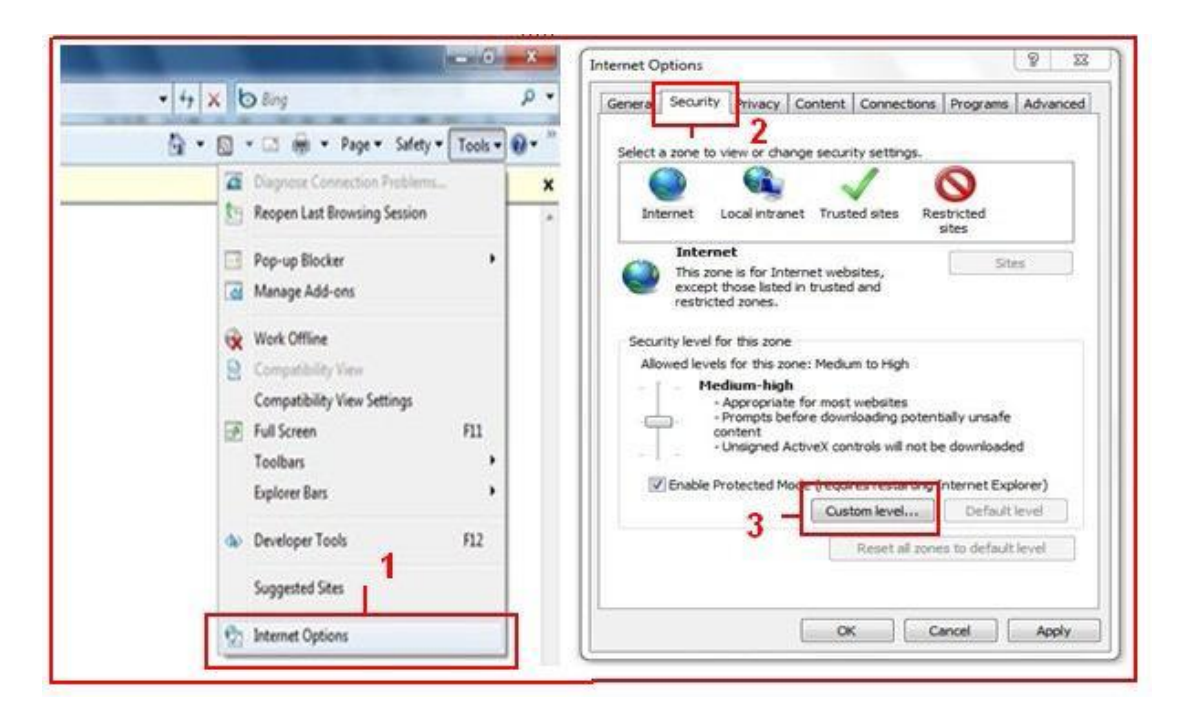

a.

| Settings                                                                                                    | Settings     Display video and animation on a webpage that does not use     Display     Display     Display |
|----------------------------------------------------------------------------------------------------|----------------------------------------------------------------------------------------------------|
| Alow prevously unused ActiveX controls to run without prom     O Beable     Deable     Alow Scriptlets     Disable     Disable     Prompt     Automatic prompting for ActiveX controls     Disable     Disable     Disabl |                                                                                                    |
| "Takes effect after you restart Internet Explorer                                                                                                    | "Takes effect after you restart Internet Explorer<br>Reset custom settings                                  |
| Reset to: [Medum-high (default) • Reset                                                                                                    | Reset to: Medum-low (default) - Reset                                                                       |
| OK Cancel                                                                                                    | OK Cancel                                                                                                   |

b.

#### TODOS LOS DERECHOS RESERVADOS, COPYRIGHT DENVER ELECTRONICS A/S

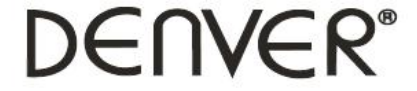

#### www.denver-electronics.com

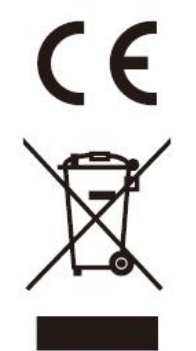

Los equipos eléctricos y electrónicos, y las pilas o baterías incluidas, contienen materiales, componentes y sustancias que pueden ser perjudiciales para su salud y para el medio ambiente, si el material de desecho (equipos eléctricos y electrónicos y baterías) no se manipula correctamente.

Los equipos eléctricos y electrónicos, y las pilas o baterías incluidas, llevan un símbolo de un cubo de basura cruzado por un aspa, como el que se ve a continuación. Este símbolo indica que los equipos eléctricos y electrónicos, y sus pilas o baterías, no deberían ser eliminados con el resto de basura del hogar, sino que deben eliminarse por separado.

Como usuario final, es importante que usted remita las pilas o baterías usadas al centro adecuado de recogida. De esta manera se asegurará de que las pilas y baterías se reciclan según la legislación y no dañarán el medio ambiente.

Todas las ciudades tienen establecidos puntos de recogida, en los que puede depositar los equipos eléctricos y electrónicos, y sus pilas o baterías gratuitamente en los centros de reciclaje y en otros lugares de recogida, o solicitar que sean recogidos de su hogar. Puede obtener información adicional en el departamento técnico de su ciudad.

Importador: DENVER ELECTRONICS A/S Omega 5A Soeften DK-8382 Hinnerup Dinamarca facebook.com/denverelectronics

Por la presente, Inter Sales A/S declara que el tipo de equipo radioeléctrico IPO-1320MK2,IPC-1030MK2 es conforme con la Directiva 2014/53/UE. El texto completo de la declaración UE de conformidad está disponible en la dirección Internet siguiente: http://www.denver-electronics.com/denver-ipo-1320mk2/ http://www.denver-electronics.com/denver-ipc-1030mk2/ Rango de funcionamiento de la Gama de frecuencia:2402-2480MHz Potencia de salida máxima:40dBm